# BIM360 en Revit. Werkwijze en stappenplan

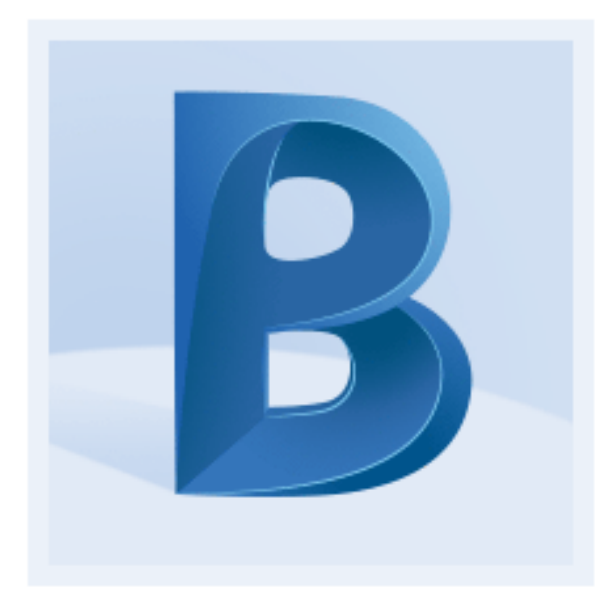

# AUTODESK® BIM 360

# BIM360 is een cloudbased database specifiek voor AEC software

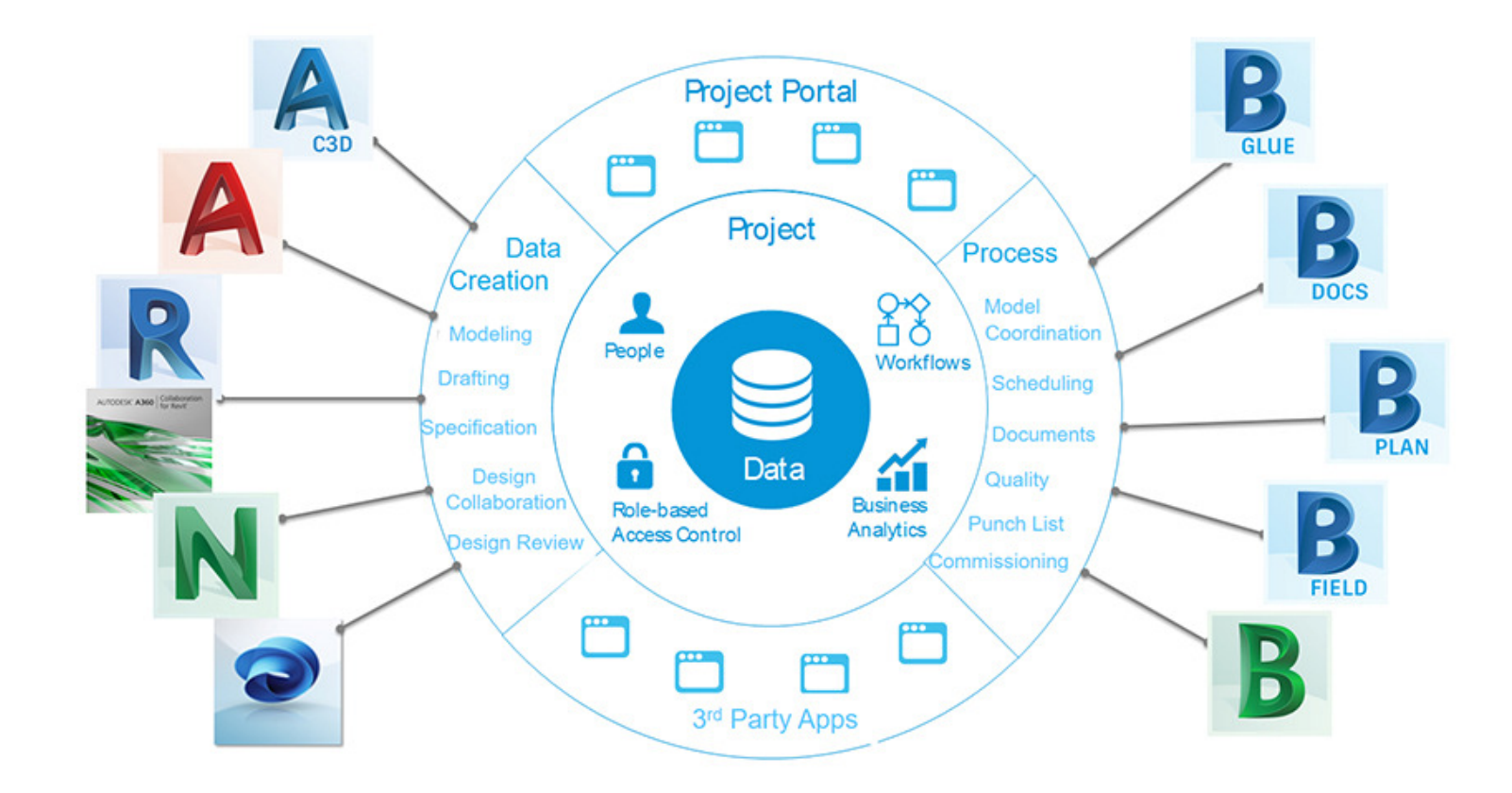

# BIM360, wat heb je nodig aan software?

- **Revit**, je model en tekenwerk maak je Revit volgens de versie afgesproken met je docent (Revit2020/2021)
- Autodesk desktopconnector, de desktopconnector zorgt ervoor dat je rechtstreeks kunt opslaan vanuit Revit naar de BIM360 cloud. https://www.autodesk.com/bim-360/desktop-connector/
- Windows 10 die up to date is...

Je docent heeft je uitgenodigd (zie je mail)

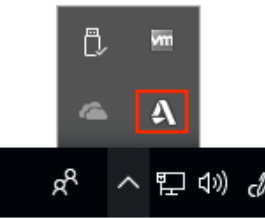

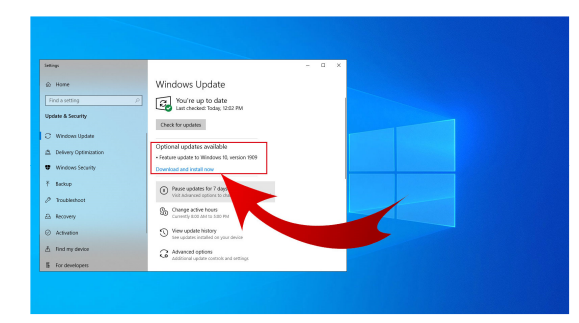

De eerste keer dat je een project opslaat in BIM360 maak je altijd eerst een lokale kopie van je bestand op je harde schijf of onedrive.

Daarna kun je via collaborate je project uploaden op BIM360.

Als je een project wilt openen die al op BIM360 staat doe je dit altijd via de BIM360 tab onder de HOME structuur in Revit.

Open Revit en klik op de Home-tab linksboven naast de R en open het project die je op

BIM360 wilt opslaan

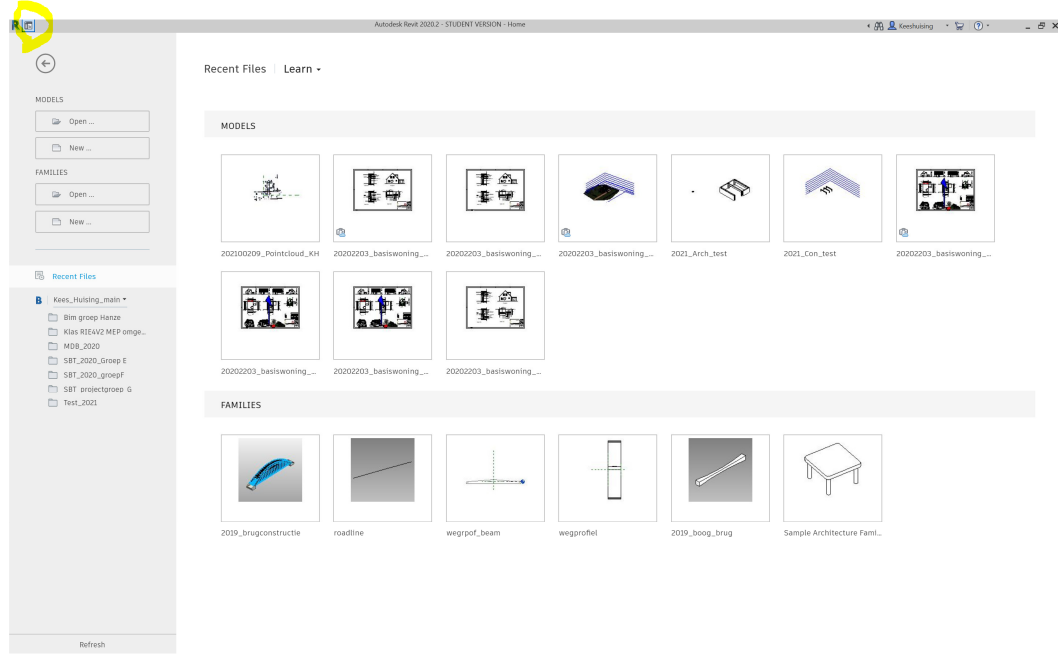

Let op dat je atijd ingelogd bent (rechtsboven in het programma)

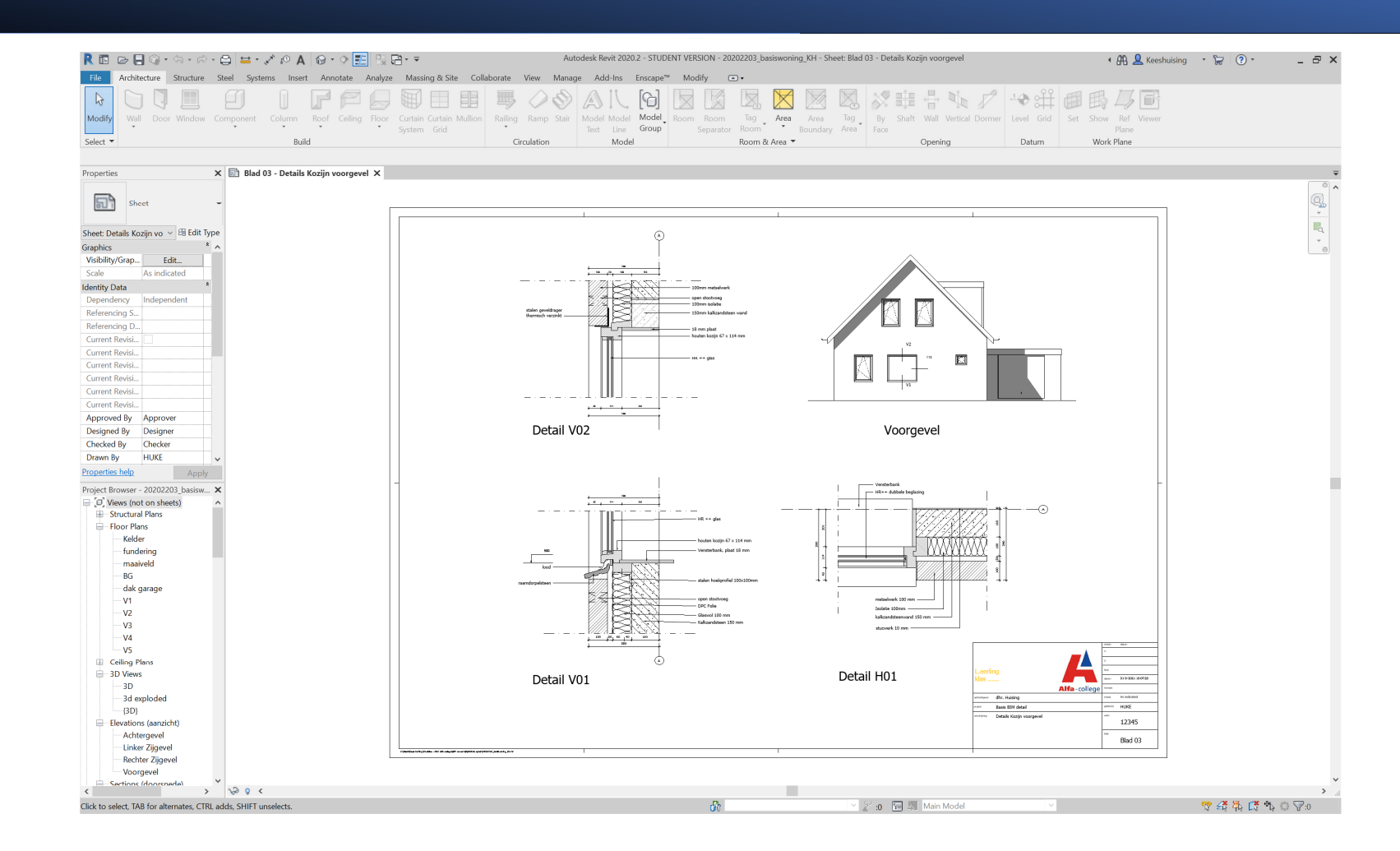

Klik op collaborate onder het collaborate tab in de ribbon

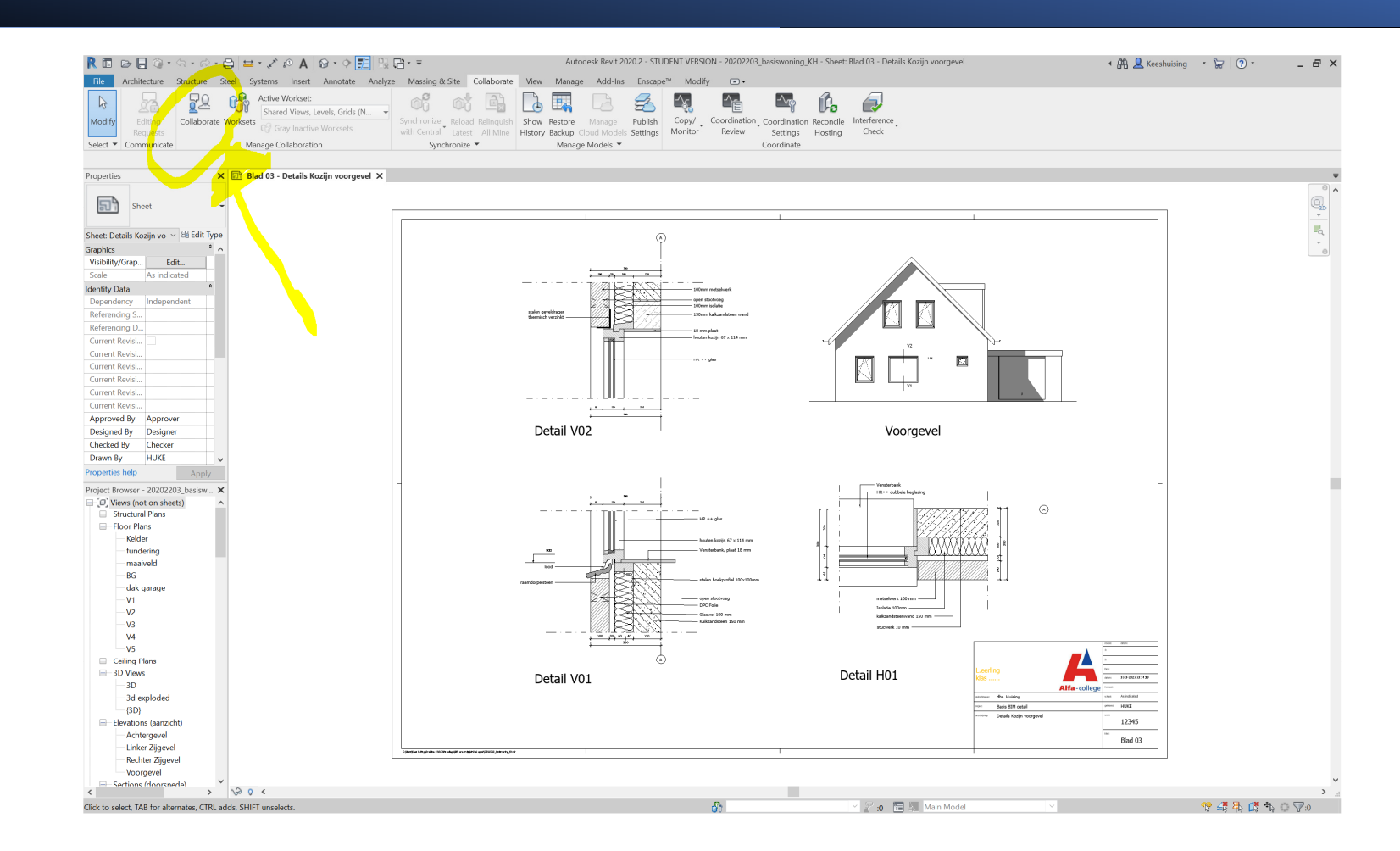

Navigeer naar het gedeelde mapje van je docent en klik op initiate

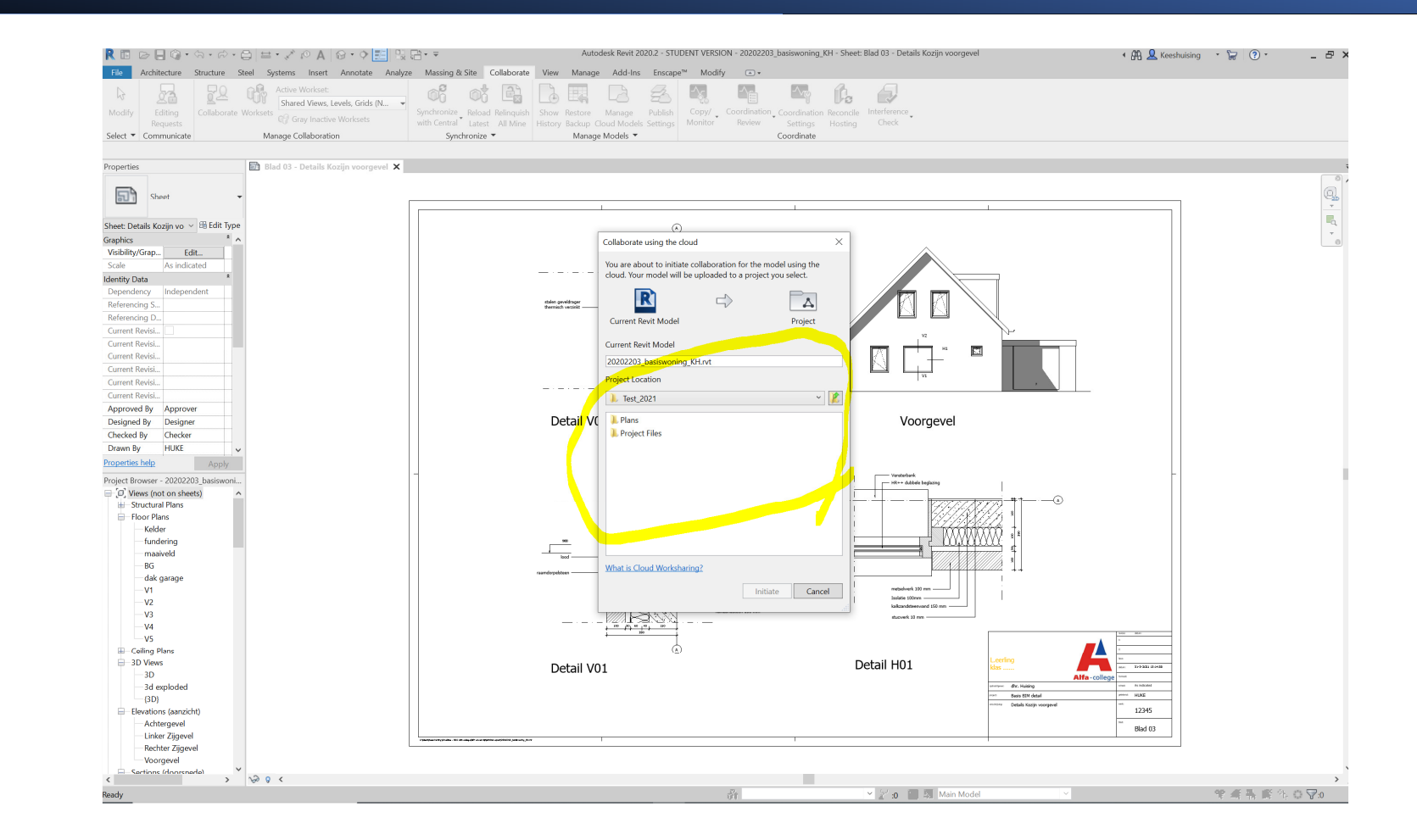

Je model wordt nu geupload naar BIM360

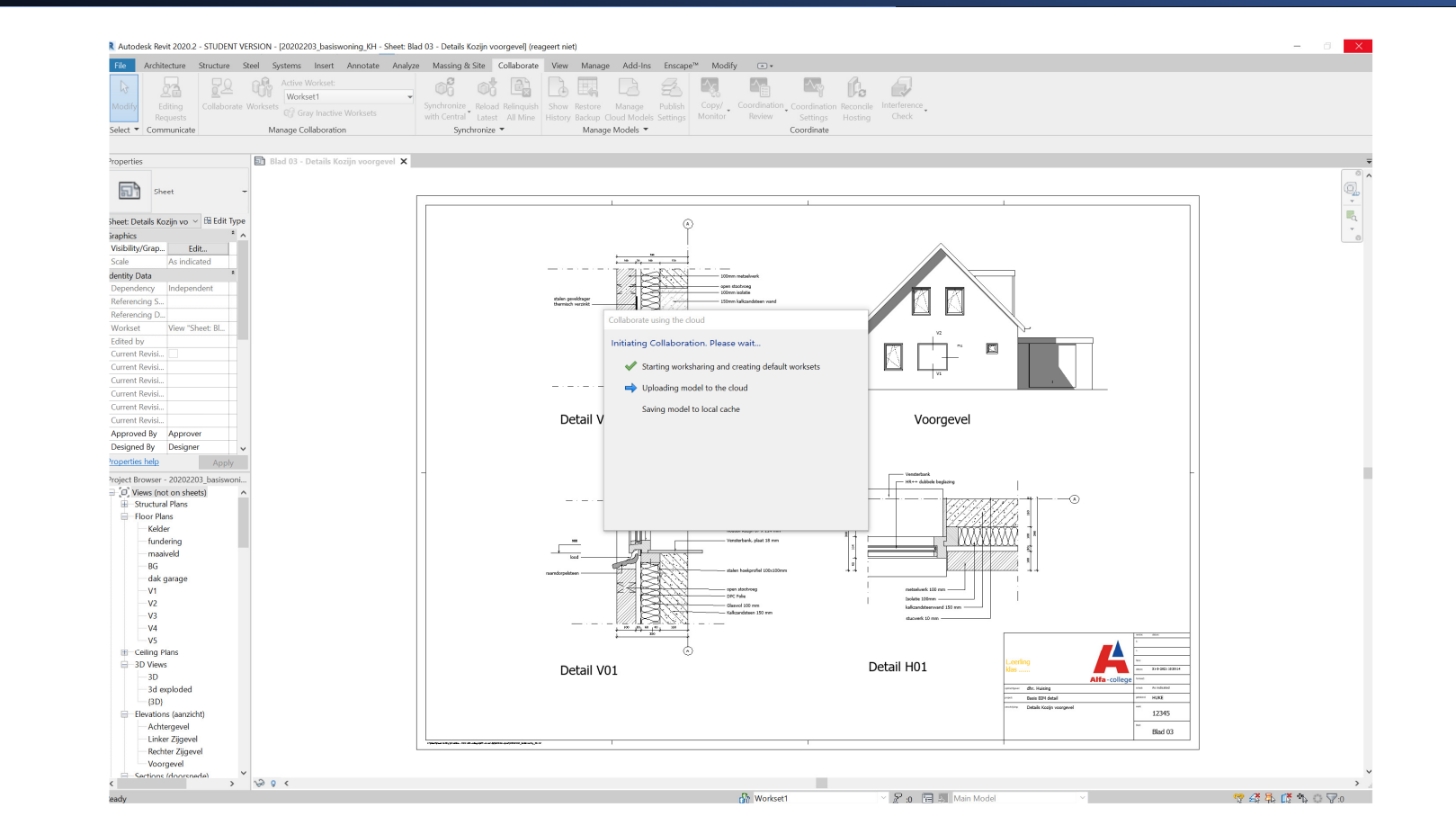

Je model is nu succesvol geupload.

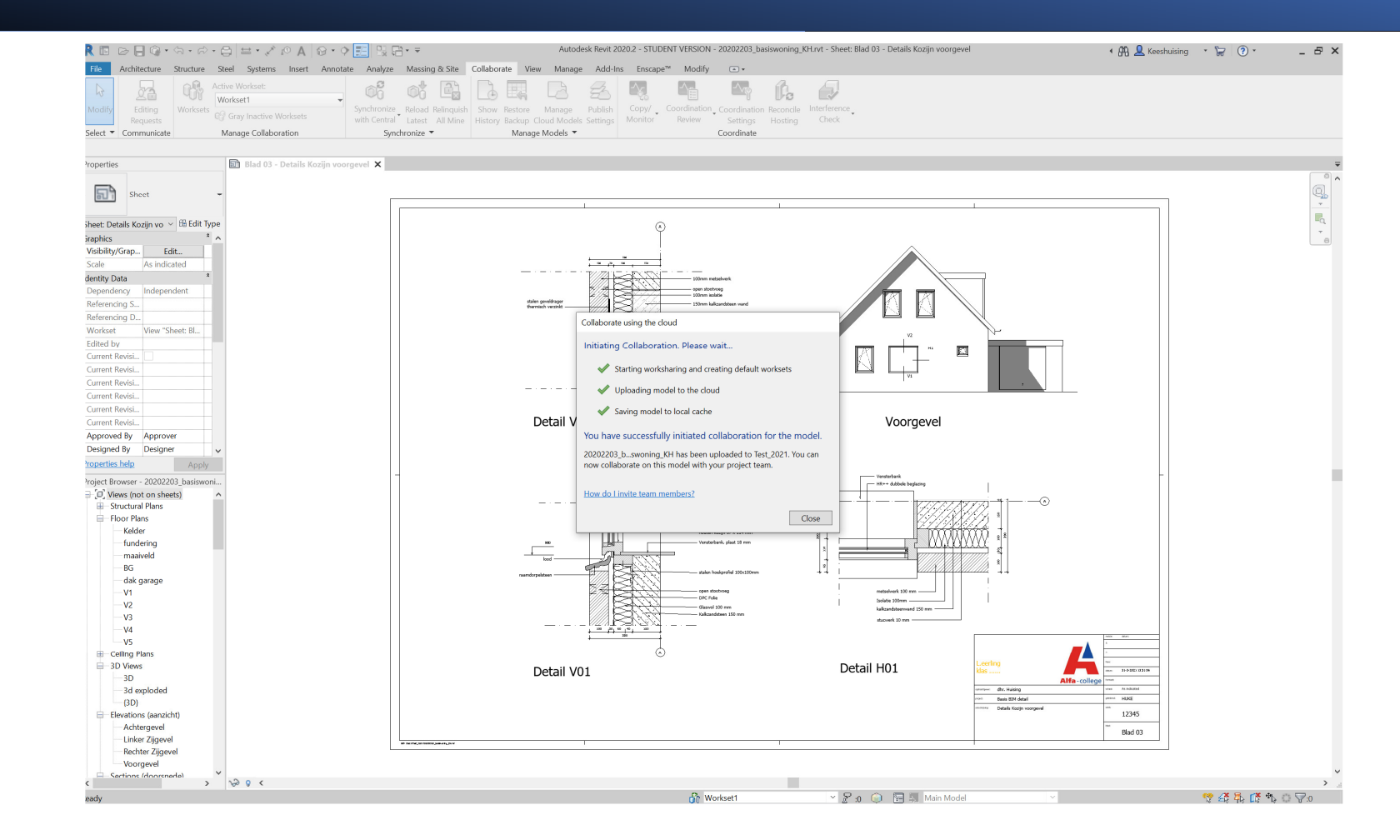

Vanaf nu sla je je werk op met synchronize en niet meer met de diskette

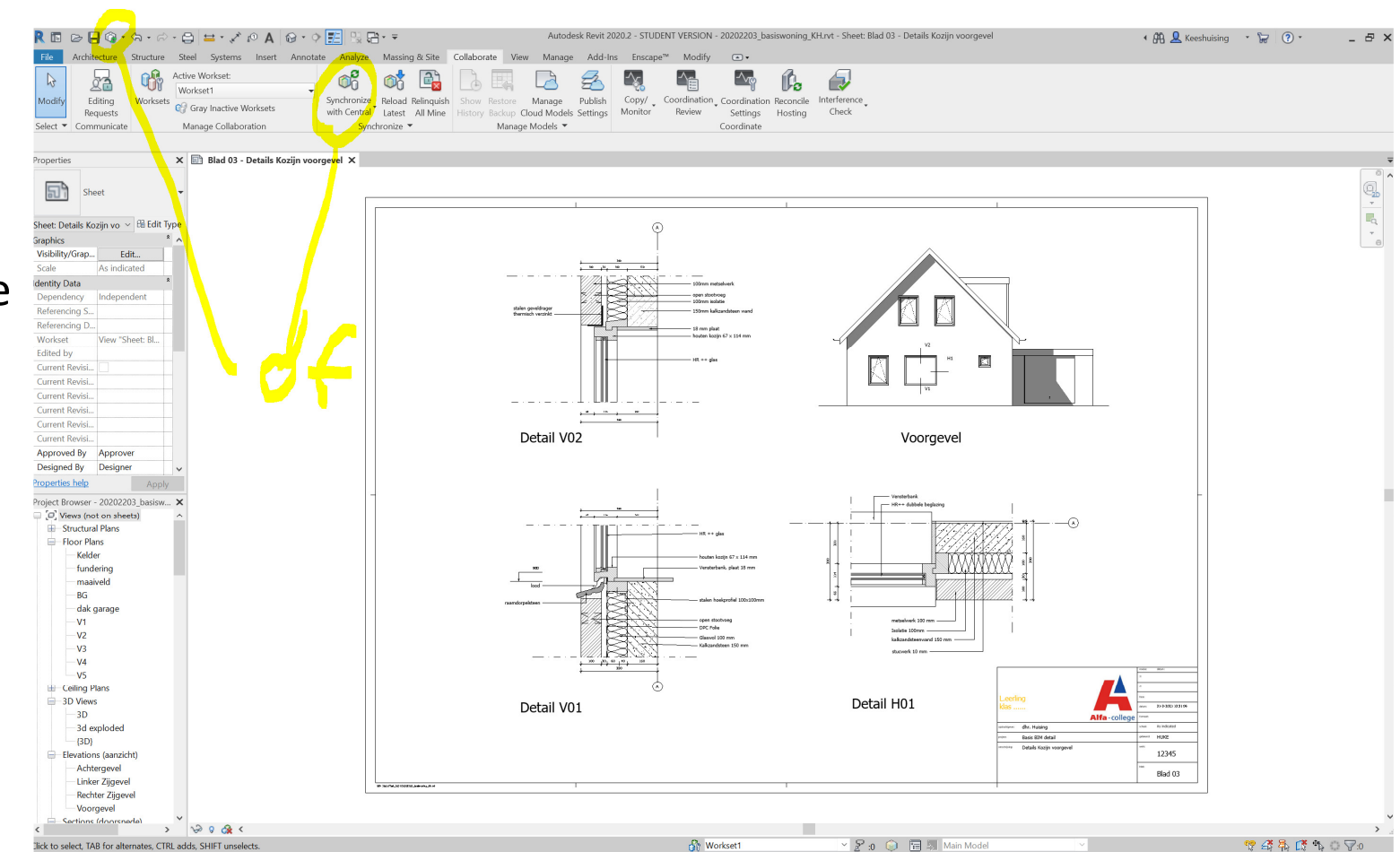

Vanaf nu open je je project altijd vanuit de hometab in Revit onder de BIM360 tab

Je kunt altijd switchen naar de hometab door op het icoontje naast de R linksboven te klikken

|                                      | Autodesk Revit 2020.2 - STUDENT VERSION - Home |                        |                        |             |                    | 🖣 🧟 Keeshuising 🔹 📅 🕐 🖕 🗗 🗙 |              |    |
|--------------------------------------|------------------------------------------------|------------------------|------------------------|-------------|--------------------|-----------------------------|--------------|----|
| $( \bullet )$                        | B AUTODESK' BIM 360<br>Test_2021               |                        |                        |             |                    |                             |              |    |
| MODELS                               |                                                |                        |                        |             |                    |                             |              |    |
| Dpen                                 | Test_2021 / Project Files                      |                        |                        |             |                    |                             |              |    |
| 🗅 New                                | Name 🔨                                         | Model Type             | Modified Date          | Modified By | Publish Status     | Published Date              | Published By | φ. |
| FAMILIES                             | pointcloud                                     |                        |                        |             |                    |                             |              |    |
| Now                                  | Shared                                         |                        |                        |             |                    |                             |              |    |
| HEW                                  | Team A                                         |                        |                        |             |                    |                             |              |    |
| B Pecent Files                       | 20202203_basiswoning_KH                        | Workshared Cloud Model | March 24, 2021 3:56 PM | Keeshuising | 🕑 Latest Published | March 24, 2021 3:59 PM      | Kees huising |    |
| B Kees_Huising_main ▼                |                                                |                        |                        |             |                    |                             |              |    |
| Bim groep Hanze Klas RIE4V2 MEP omge |                                                |                        |                        |             |                    |                             |              |    |
| MDB_2020     SBT_2020_Groep E        |                                                |                        |                        |             |                    |                             |              |    |
| SBT_2020_groepF SBT_projectgroep_G   |                                                |                        |                        |             |                    |                             |              |    |
| Test_2021                            |                                                |                        |                        |             |                    |                             |              |    |
|                                      |                                                |                        |                        |             |                    |                             |              |    |
|                                      |                                                |                        |                        |             |                    |                             |              |    |
|                                      |                                                |                        |                        |             |                    |                             |              |    |
|                                      |                                                |                        |                        |             |                    |                             |              |    |
|                                      |                                                |                        |                        |             |                    |                             |              |    |
|                                      |                                                |                        |                        |             |                    |                             |              |    |
|                                      |                                                |                        |                        |             |                    |                             |              |    |
|                                      |                                                |                        |                        |             |                    |                             |              |    |

Tenslotte, let op dat je altijd ingelogd bent. Werk altijd verbonden met het internet Hou je computer up to date En sla je werk op door te synchroniseren met de cloud.